# Instalação LATEX MiKTeX e TeXnicCenter

Rui Oliveira

JEEC

Março 2013

◆□▶ ◆□▶ ◆臣▶ ◆臣▶ 臣 の�?

Ir ao link http://MiKTeX.org/download e fazer download do ficheiro de instalação.

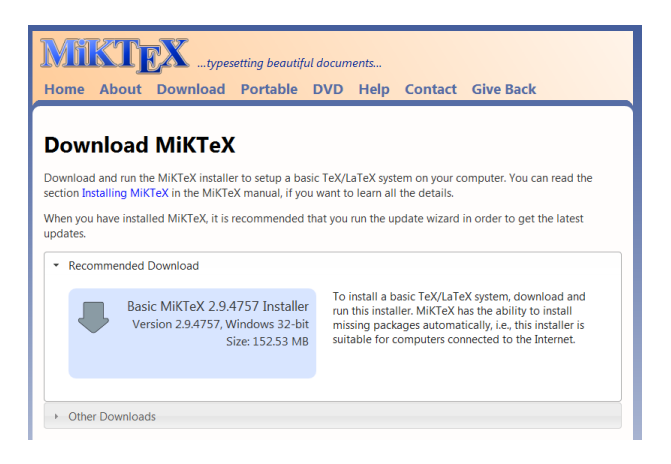

### Clicar Save File

| Opening basic-miktex-2.9.4757.exe                             | ×                |  |
|---------------------------------------------------------------|------------------|--|
| You have chosen to open                                       |                  |  |
| basic-miktex-2.9.4757.exe                                     |                  |  |
| which is a: Binary File (153 MB)<br>from: http://ftp.eq.uc.pt |                  |  |
| Would you like to save this file?                             |                  |  |
|                                                               | Save File Cancel |  |

・ロト・4回ト・4回ト・4回ト・4回ト

### Abrir o ficheiro

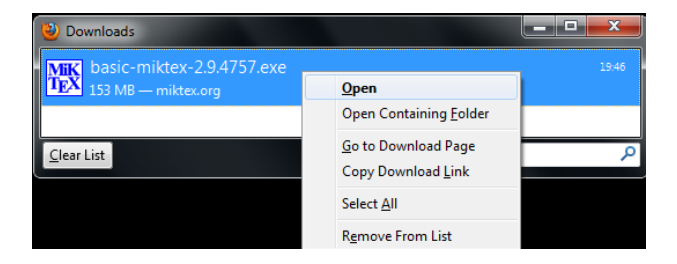

◆□▶ ◆□▶ ◆臣▶ ◆臣▶ 臣 の�?

Seleccionar a caixa I accept the MiKTeX copying conditions. e clicar  $\mathit{Next} >$ 

| Basic MiKTeX 2.9.4757 Installer (32-bit)                                                                                                    | x      |
|----------------------------------------------------------------------------------------------------|--------|
| Copying Conditions<br>MiKTeX is freely redistributable under certain conditions.                                                                                                    | К<br>Х |
|                                                                                                    | _      |
| Redistributing MiKTeX                                                                                                    |        |
| COPYING CONDITIONS FOR MiKTeX<br>To the best of our knowledge, all software in this distribu<br>freely redistributable (libre, that is, not necessarily gre<br>within the Free Software Foundation's definition and Debiar<br>Software Guidelines. If you find any non-free files include<br>contact us (references given below).<br>That said, MiKTeX has neither a single copyright holder nor |        |
| I accept the MiKTeX copying conditions.                                                                                                    |        |
| < Back Next > Cancel                                                                                                    |        |

### Clicar Next >

| Basi | ic MiKTeX 2.9.4757 Installer (32-bit)                                                         |
|------|-----------------------------------------------------------------------------------------------|
|      | Shared Installation<br>You have the option to share the MiKTeX installation with other users. |
|      | Install MiKTeX for:                                                                           |
|      | <ul> <li>Anyone who uses this computer (all users)</li> </ul>                                 |
|      | Only for: Rui                                                                                 |
|      |                                                                                               |
|      |                                                                                               |
|      |                                                                                               |
|      |                                                                                               |
|      |                                                                                               |
|      |                                                                                               |
|      |                                                                                               |
|      |                                                                                               |
|      | < Back Next > Cancel                                                                          |

### Clicar Next >

| Basic MiKTeX 2.9.4757 Installer (32-bit)                                    | <b>×</b>                             |
|-----------------------------------------------------------------------------|--------------------------------------|
| Installation Directory<br>Choose a location for the installation directory. | <mark>MiK</mark><br>T <sub>E</sub> X |
| Install MiKTeX to:                                                          |                                      |
| C:\Program Files\MiKTeX 2.9                                                 | Browse                               |
|                                                                             |                                      |
|                                                                             |                                      |
|                                                                             |                                      |
|                                                                             |                                      |
|                                                                             |                                      |
|                                                                             |                                      |
|                                                                             |                                      |
|                                                                             |                                      |
| < Back Next                                                                 | > Cancel                             |

### Clicar Next >

| Basic MiKTeX 2.9.4757 Installer (32-bit)            | ×                   |
|-----------------------------------------------------|---------------------|
| Settings<br>Set your preferences.                   | MiK<br>T <u>E</u> X |
| Preferred paper: A4                                 |                     |
| Install missing packages on the fly: Ask me first 🔹 |                     |
|                                                     |                     |
|                                                     |                     |
|                                                     |                     |
| < Back Next >                                       | Cancel              |

### Clicar Start

| Basic MiKTeX 2.9.4757 Installer (32-bit)                                                     | <b>X</b>                                                                                     |
|----------------------------------------------------------------------------------------------|----------------------------------------------------------------------------------------------|
| Information<br>Review the settings.                                                          | <mark>MiK</mark><br>T <sub>E</sub> X                                                         |
| MiKTeX Setup Wizard has enough information<br>change any of the settings, click Back. If you | to start the task. If you want to review or<br>are satisfied with the settings, click Start. |
| Install basic packages to<br>C:\Program Files\MiKTeX 2.9                                     | A                                                                                            |
| Preferred paper size is A4                                                                   |                                                                                              |
| Packages will be installed after confirmation b                                              | y user                                                                                       |
|                                                                                              |                                                                                              |
| 4                                                                                            | P                                                                                            |
|                                                                                              | < Back Start Cancel                                                                          |

| Basic MiKTeX 2.9.4757 Installer (32-bit)                                                                                                    |                                      |
|----------------------------------------------------------------------------------------------------|--------------------------------------|
| Executing<br>The main task is being executed.                                                                                                    | <mark>MiK</mark><br>T <sub>E</sub> X |
|                                                                                                    |                                      |
| Installing:                                                                                                    |                                      |
| Overall progress                                                                                                    |                                      |
| Loading package database<br>starting package maintenance<br>installation directory: "C:Norgram Files\MiKTeX 2.9"<br>package repository: C:\Jeers\Rui\AppData\Loca\Temp\mik28666<br>visiting repository C:\Jeers\Rui\AppData\Loca\Temp\mik28666<br>repository type: local package repository | 4<br>III.                            |
| < Back                                                                                                    | Next > Cancel                        |

### Clicar Close

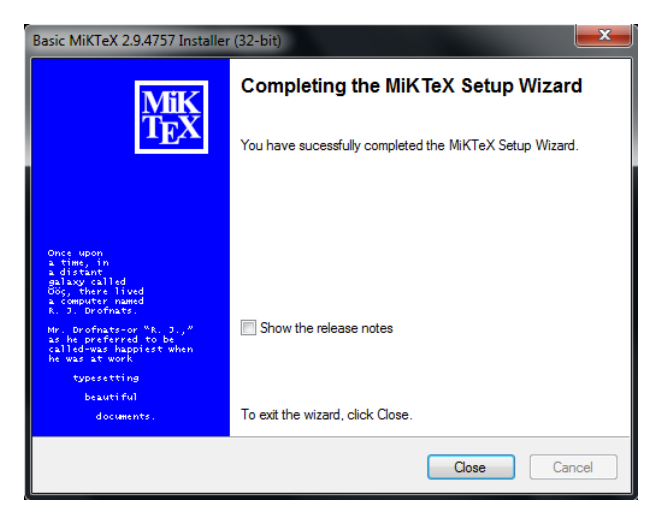

Ir ao link
http://www.texniccenter.org/resources/downloads/29 e
fazer download do ficheiro de instalação adequado ao seu sistema

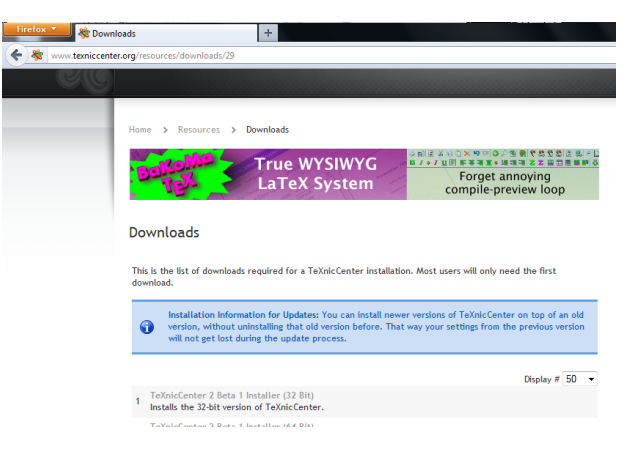

### Clicar Save File

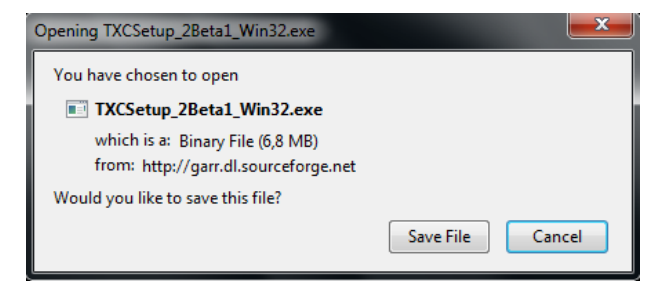

▲ロト ▲帰ト ▲ヨト ▲ヨト 三日 - の々ぐ

### Correr o ficheiro descarregado

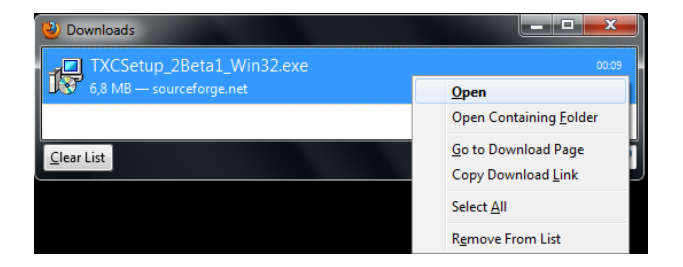

▲□▶ ▲圖▶ ▲臣▶ ▲臣▶ ―臣 … のへで

### Clicar Run

| Open File          | - Security Warning                                                                                                    |
|--------------------|----------------------------------------------------------------------------------------------------|
| The pu<br>run this | ublisher could not be verified. Are you sure you want to software?                                                                                                    |
|                    | Name:rs\Rui\Downloads\TXCSetup_2Beta1_Win32.exe                                                                                                    |
|                    | Publisher: Unknown Publisher                                                                                                    |
|                    | Type: Application                                                                                                    |
|                    | From: C:\Users\Rui\Downloads\TXCSetup_2Beta1_Win                                                                                                    |
|                    | Run Cancel                                                                                                    |
| 📝 Alwa             | ys ask before opening this file                                                                                                    |
| 8                  | This file does not have a valid digital signature that verifies its publisher. You should only run software from publishers you trust.<br><u>How can I decide what software to run?</u> |

#### Clicar Next >

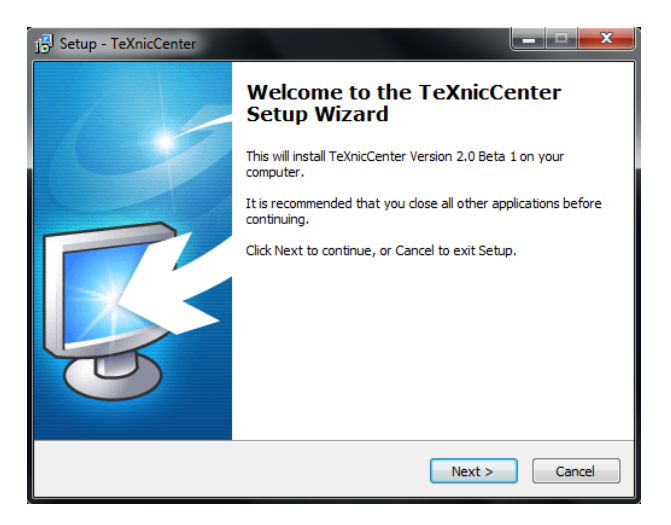

### Clicar Next >

| 📴 Setup - TeXnicCenter                                                                                                    | × |
|----------------------------------------------------------------------------------------------------|---|
| License Agreement Please read the following important information before continuing.                                                              |   |
| Please read the following License Agreement. You must accept the terms of this<br>agreement before continuing with the installation.              |   |
| GNU GENERAL PUBLIC LICENSE                                                                                                    |   |
| Version 2, June 1991<br>Copyright (C) 1989, 1991 Free Software<br>Foundation, Inc.<br>59 Temple Place - Suite 330, Boston, MA 02111-<br>1307, USA |   |
| Everyone is permitted to copy and distribute                                                                                                    |   |
| <ul> <li>I accept the agreement</li> </ul>                                                                                                    |   |
| I do not accept the agreement                                                                                                    |   |
| < Back Next > Cancel                                                                                                    |   |

◆□▶ ◆□▶ ◆臣▶ ◆臣▶ 臣 のへぐ

Clicar Next >

| j <sup>3</sup> Setup - TeXnicCenter                                              |         |
|----------------------------------------------------------------------------------|---------|
| Select Destination Location<br>Where should TeXnicCenter be installed?           | R       |
| Setup will install TeXnicCenter into the following folder.                       |         |
| To continue, click Next. If you would like to select a different folder, click B | Browse. |
| C:\Program Files\TeXnicCenter                                                    | Browse  |
| At least 12,0 MB of free disk space is required.                                 |         |
| <back next=""></back>                                                            | Cancel  |

◆□ → ◆□ → ◆三 → ◆三 → ◆○ ◆

#### Escolher os componentes a isntalar de acordo com a figura

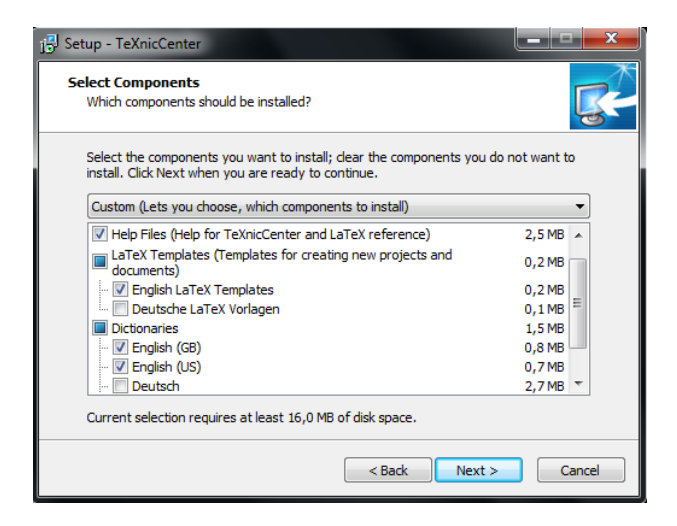

▲ロト ▲圖 ▶ ▲ 臣 ▶ ▲ 臣 ▶ ● 臣 ■ ● の Q (2)

Clicar Next >

| j <sup>3]</sup> Setup - TeXnicCenter                                           |              |
|--------------------------------------------------------------------------------|--------------|
| Select Start Menu Folder<br>Where should Setup place the program's shortcuts?  | <b>R</b>     |
| Setup will create the program's shortcuts in the following Start N             | 1enu folder. |
| To continue, click Next. If you would like to select a different folder, click | Browse.      |
| TeXnicCenter                                                                   | Browse       |
| Don't create a Start Menu folder                                               |              |
| <back next=""></back>                                                          | Cancel       |

#### Clicar Next >

| j <sup>3</sup> Setup - TeXnicCenter                                                                            | <b>– – X</b> |
|----------------------------------------------------------------------------------------------------|--------------|
| Select Additional Tasks<br>Which additional tasks should be performed?                                         | <b>K</b>     |
| Select the additional tasks you would like Setup to perform while installing<br>TeXnicCenter, then click Next. |              |
| Links and Associations                                                                                         |              |
| Create a desktop icon                                                                                          |              |
| Add TeXnicCenter to the 'Send To' menu                                                                         |              |
| Make TeXnicCenter the default LaTeX Editor                                                                     |              |
| Customizations of previously installed versions of TeXnicCenter 2                                              |              |
| Reset customizations (menus, toolbars, shortcuts) [recommended]                                                |              |
|                                                                                                    |              |
|                                                                                                    |              |
|                                                                                                    |              |
| < Back Next >                                                                                                  | Cancel       |

### Clicar Install

| 📴 Setup - TeXnicCenter                                                                                                    |          |
|----------------------------------------------------------------------------------------------------|----------|
| Ready to Install<br>Setup is now ready to begin installing TeXnicCenter on your computer.                                                                                                    | <b>R</b> |
| Click Install to continue with the installation, or click Back if you want to review<br>change any settings.                                                                                                    | or       |
| Destination location:<br>C: \Program Files \TeXnicCenter                                                                                                    | <u>^</u> |
| Setup type:<br>Custom (Lets you choose, which components to install)                                                                                                    | Ξ        |
| Selected components:<br>Application Files (TeXnicCenter core components)<br>Help Files (Help for TeXnicCenter and LaTeX reference)<br>LaTeX Templates (Templates for creating new projects and documents)<br>English LaTeX Templates<br>Dictionaries |          |
| English (GB)                                                                                                    | F .      |
| < Back Install                                                                                                    | Cancel   |

◆□ > ◆□ > ◆□ > ◆□ > ◆□ > ○ < ○

### Correr o programa clicando em Finish

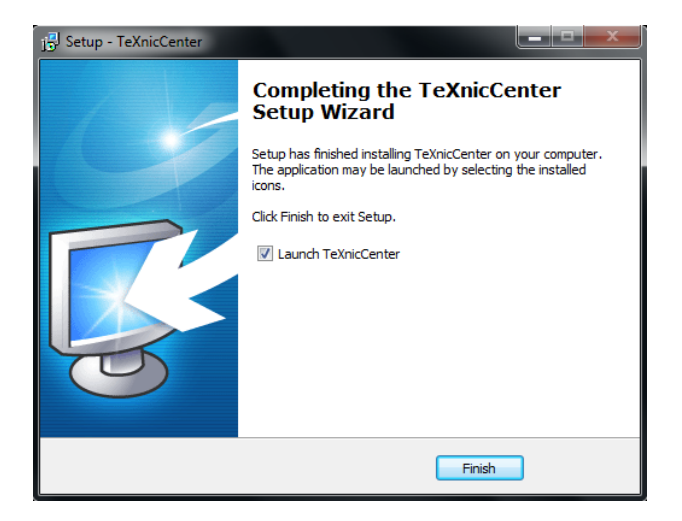

Programa a inicializar...

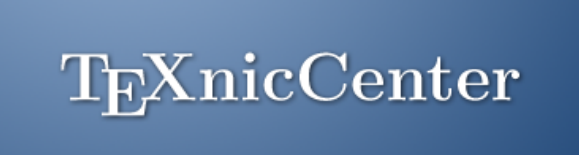

Version 2.0 Beta 1. Loading... Please wait. Copyright © 1999-2012 The TeXnicCenter Team.

#### Clicar OK

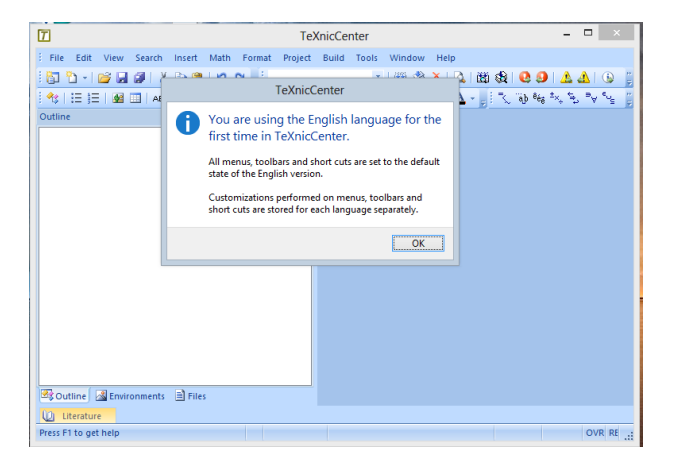

◆□ > ◆□ > ◆臣 > ◆臣 > ─ 臣 ─ のへ(?)

#### Clicar Next

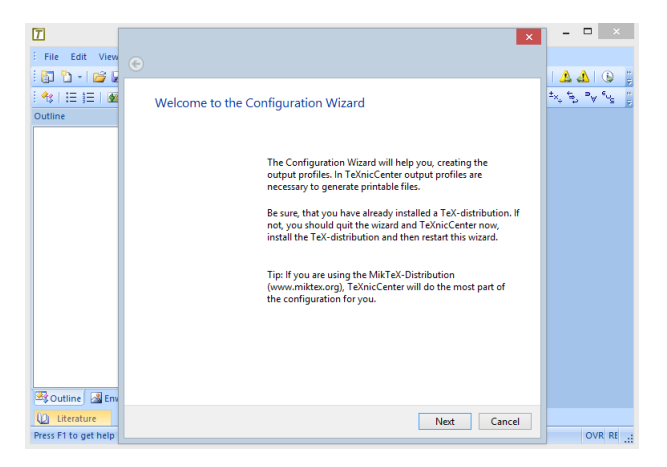

▲□▶ ▲□▶ ▲□▶ ▲□▶ □ のQ@

Escolher Yes, configure TeXnicCenter for use with MiKTex. e clicar *Next* 

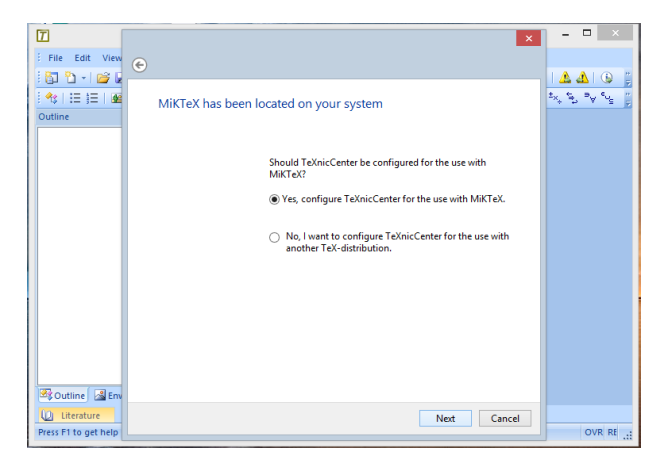

Não preencher nenhum campo e clicar Next

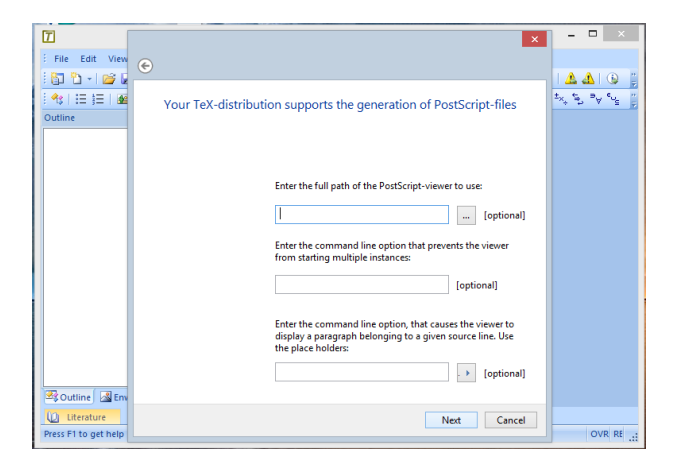

▲□▶ ▲□▶ ▲□▶ ▲□▶ □ のQ@

O campo Enter the full path of the PDF-viewer to use: deverá aparecer automaticamente preenchido. Se não tiver, indique o caminho do seu leitor de PDF's. Clicar *Next* 

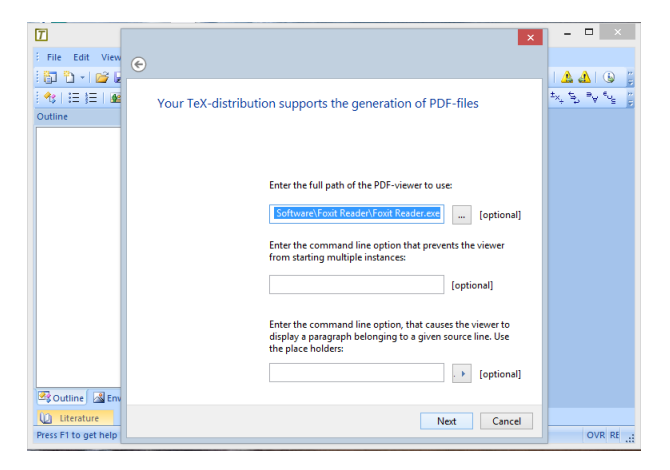

Clicar Finish

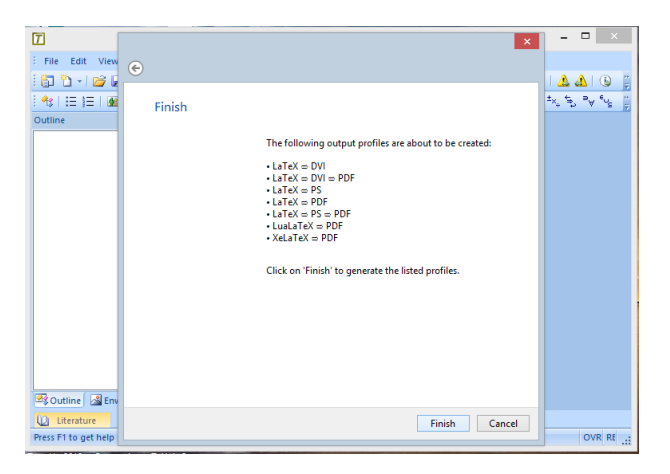

◆□▶ ◆□▶ ◆三▶ ◆三▶ 三三 のへぐ

#### Clique Close

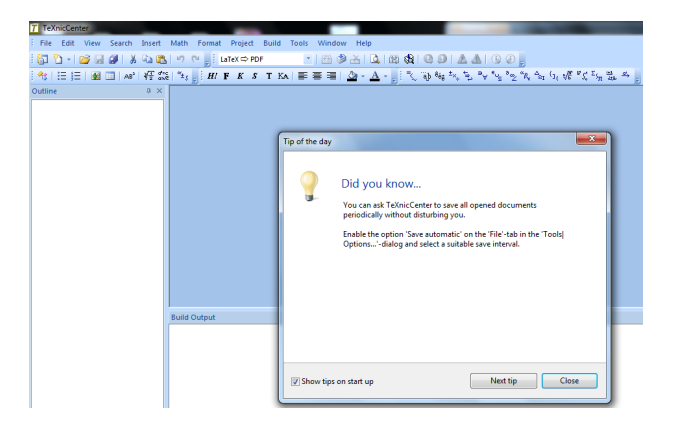

▲□▶ ▲圖▶ ▲臣▶ ★臣▶ ―臣 … のへで

#### Faça File > New > File...

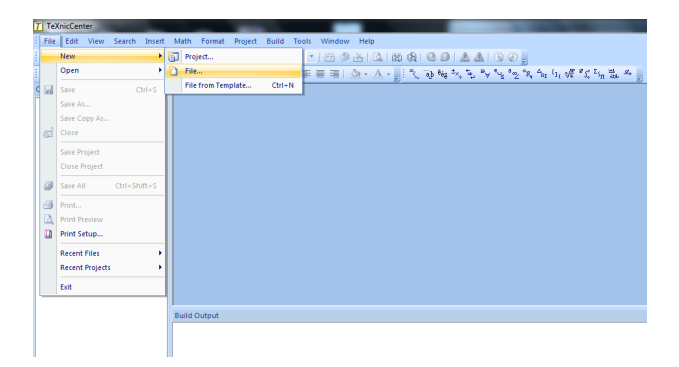

◆□▶ ◆□▶ ◆臣▶ ◆臣▶ ─臣 ─のへで

Escreva o seguinte texto, tal como se encontra na figura no slide seguinte

```
\documentclass{article}
```

```
\usepackage[utf8]{inputenc}
\usepackage[portuguese]{babel}
\usepackage{amsmath}
\usepackage{esint}
\usepackage{graphicx}
\usepackage{float}
```

\begin{document}

\end{document}

Após introduzir o texto do slide anterior, deverá ter este aspecto

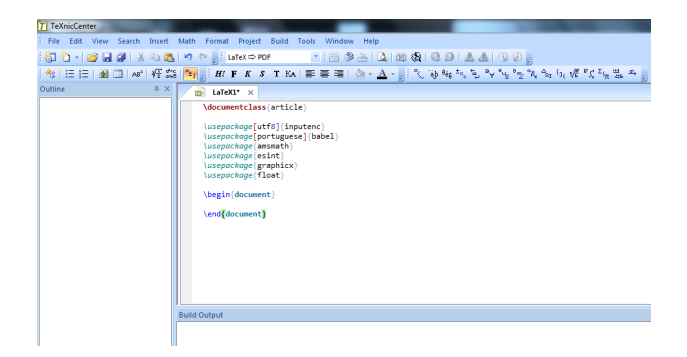

▲□▶ ▲□▶ ▲□▶ ▲□▶ □ のQ@

#### Grave o ficheiro, File > Save As ...

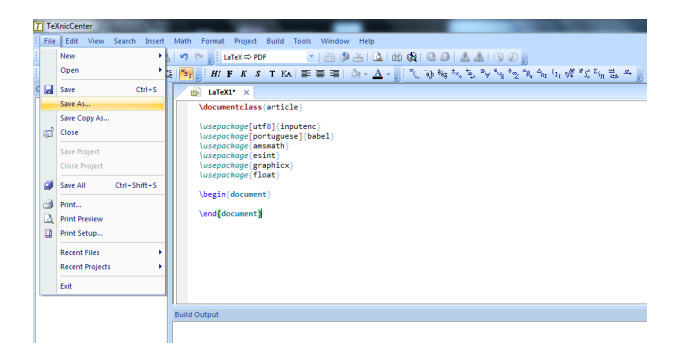

◆□▶ ◆□▶ ◆臣▶ ◆臣▶ 三臣 - のへで

Defina onde guardar, mude o campo Enconding: para a opção UTF-8, e clique *Save* 

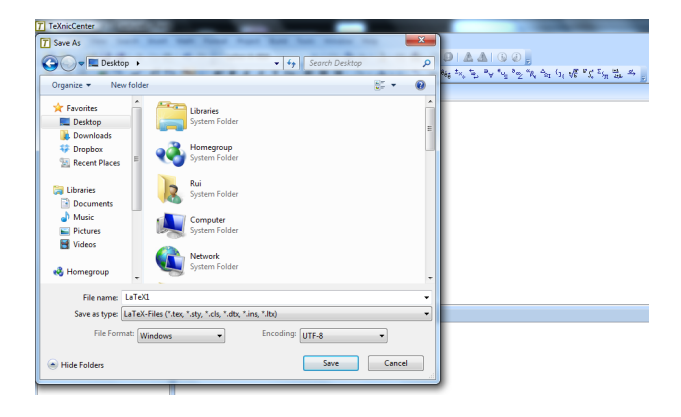

◆□> ◆□> ◆豆> ◆豆> ・豆 ・のへで

Clique em *Build current file*, ou alternativamente pressione Ctrl + F7

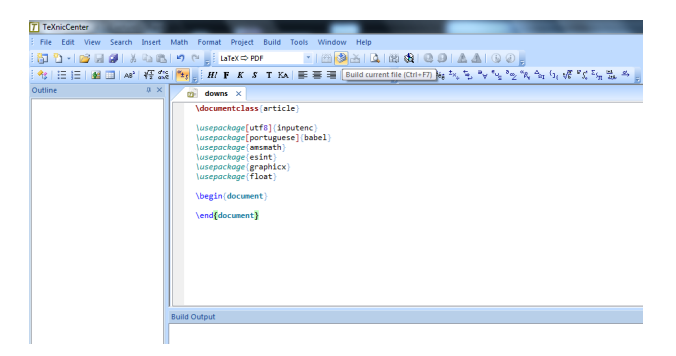

Irá aparecer a seguinte janela, clique *Install* e permita a instalação. Este janela irá aparecer algumas vezes mais, repita o procedimento.

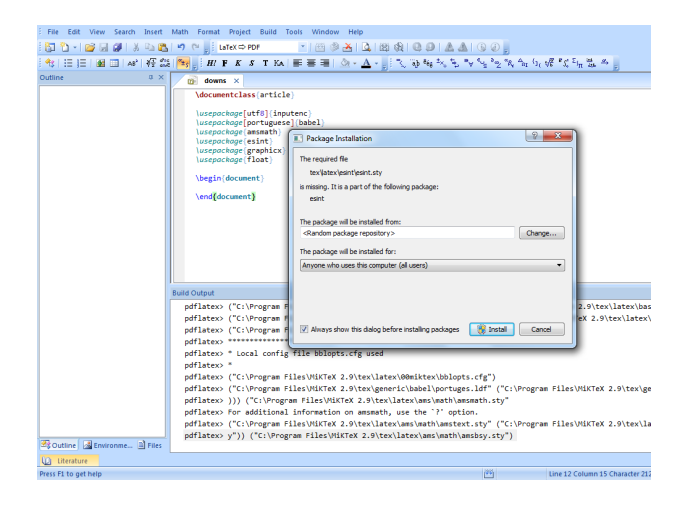